# **2021**年上海市中小学信息化教学应用交流展示活动参赛作品上传操作手册

# 一、系统登录

### 1、输入活动平台网址

在浏览器中输入平台网址: ♥<u>http://shhuodong.bsedu.org.cn/</u>进入平台首页。 浏览器: Google、火狐、IE 等浏览器均支持登录。

### 2、选择要参加活动

步骤:

1、在浏览平台首页找到"上海市中小学信息化教学应用交流展示活动",如图 所示:

| 上海市教育(       | 信息化应用推进活动平            | 台                           | 就击点               | 田登录平台             | 登录   找回密码    |
|--------------|-----------------------|-----------------------------|-------------------|-------------------|--------------|
| × ۲          | 2021年1月<br>1小学<br>数学应 | ■<br>信息化<br>用交流展            | 示活动               |                   |              |
|              | 活动通知<br>2021年5月       | 作品提交<br>2021年3月29日 - 06月20日 | ★ 组织评审<br>2021年7月 | ★ 結果公示<br>2021年9月 |              |
|              |                       | 通知2                         | 公告                |                   | 查看更多>        |
| • 关于举办2021年上 | 一海市中小学电脑制作活动          | 加的通知(含上传操 2021-03-10        | • 关于公布2020年上海市    | 中小学信息化应用交流展示活动获奖  | 名 2020-12-28 |
| • 2020年上海市中小 | \学信息化教学应用交流展          | 展示活动获奖名单公示 2020-12-11       | • 2020年上海市中小学电    | 脑制作活动获奖名单公示       | 2020-11-17   |

点击【**登录】**或【**我要参加】**按钮进入活动参赛用户登录页面。

2、点击后,系统自动跳转至"上海市基础教育统一身份认证平台"界面。登录时选择学生用户登录类型进行登录。

2021年上海市中小学信息化教学应用交流展示活动参赛作品上传操作手册

|               | 上海市教育信息化应用推进活动平台           靖渝入账号           靖渝入账码                                                                                                    |
|---------------|----------------------------------------------------------------------------------------------------|
|               | <ul> <li>→ 向右滑动填充坍图</li> <li>● 平台用户</li> <li>● 空台用户</li> <li>● 空台用</li> <li>● 空台用</li> <li>● 空台</li></ul> |
|               | ⑦ 上海市基础教育统一身份认证                                                                                                    |
|               | 学生     老师     其他       证件号     不知道证件号       密码     不知道密码                                                                                                    |
|               | >> 请拖动滑块>><br>登录                                                                                                    |
| 即日<br>请按密码规则说 | 起使用弱密码登录的用户必须修改密码才能继续使用<br>设置自己的密码(8-16位,必须包含大写字母、小写字母和数字)<br>版权所有:上海市教育委员会上海市电化教育馆<br>沪ICP备10211915                                                                                                    |

(1) 学生用户: 输入学生的账号和密码后,点击登录。如图所示:

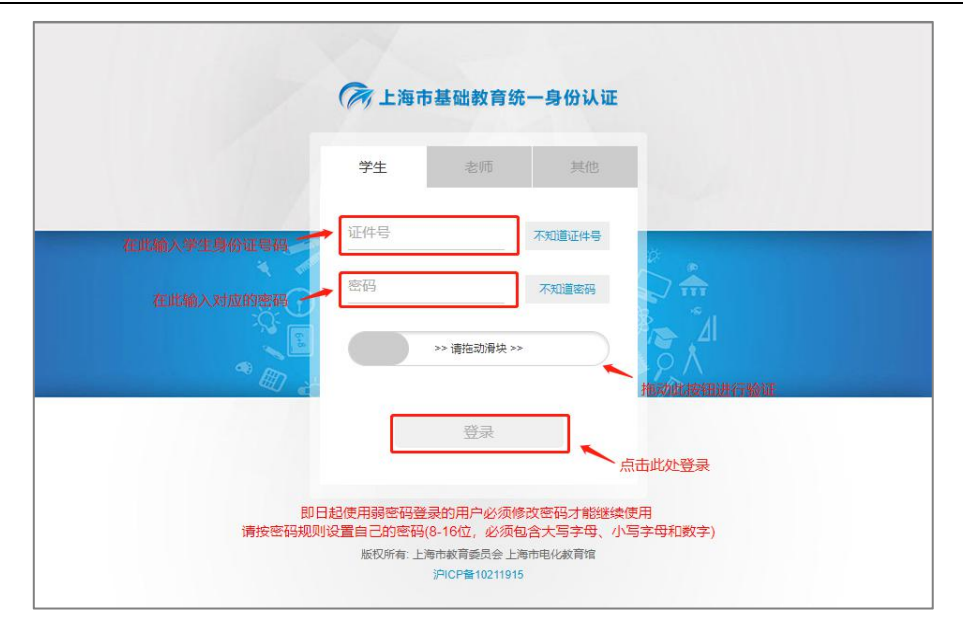

(2) 教师用户: 输入教师师训号和密码后,点击登录。如图所示:

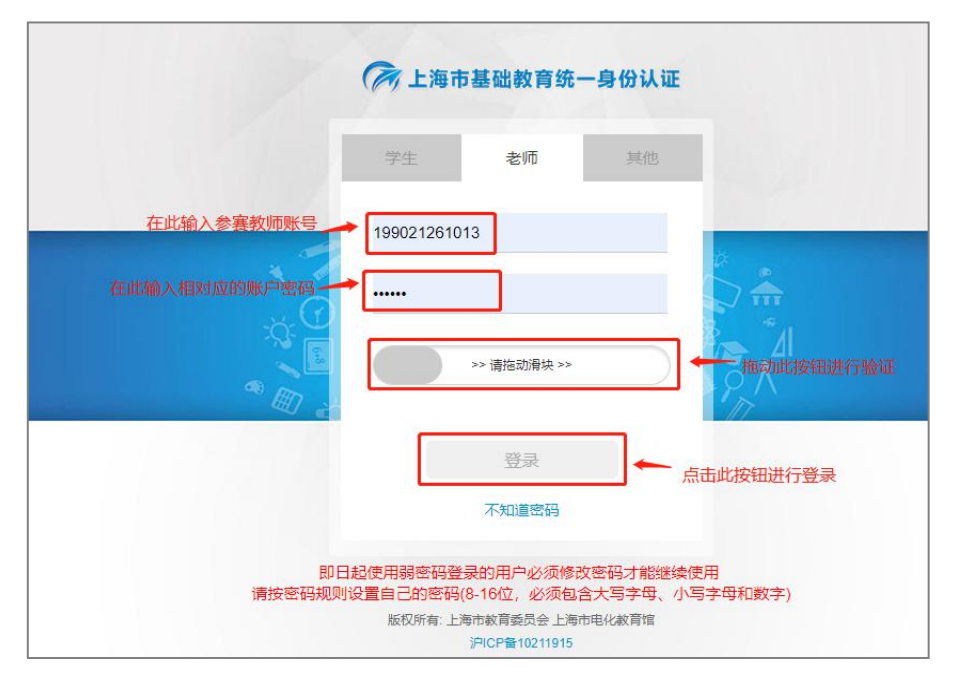

注: 必须按照正确的用户名、密码对应正确的学生或教师类型才能登录成功。 3、上传作品: 选择作品类别,根据要参加的作品类别进行选择→输入参赛的作品名称→选择作品附件并上传→输入对本次参赛作品的简介→点击【上传作品】 完成作品上传。如图所示:

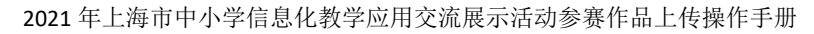

| <b>全活动推进平台</b> | 星个人中心                               |
|----------------|-------------------------------------|
| 个人中心 ~         | t.返回上一页   ♠ 首页 > 个人中心 > 参加活动        |
| ■ 参赛作品         | 参与状态 ×                              |
| ■参加活动          |                                     |
|                | ●                                   |
|                | 中小学信息化<br>教学应用交流展示活动                |
|                | 【市级】2021年上海市中小学信息化数学应用支流展示活动        |
|                | 活动起止时间: 2021-03-29至2021-09-30 已参与1次 |
|                | 显示 10 条/页                           |

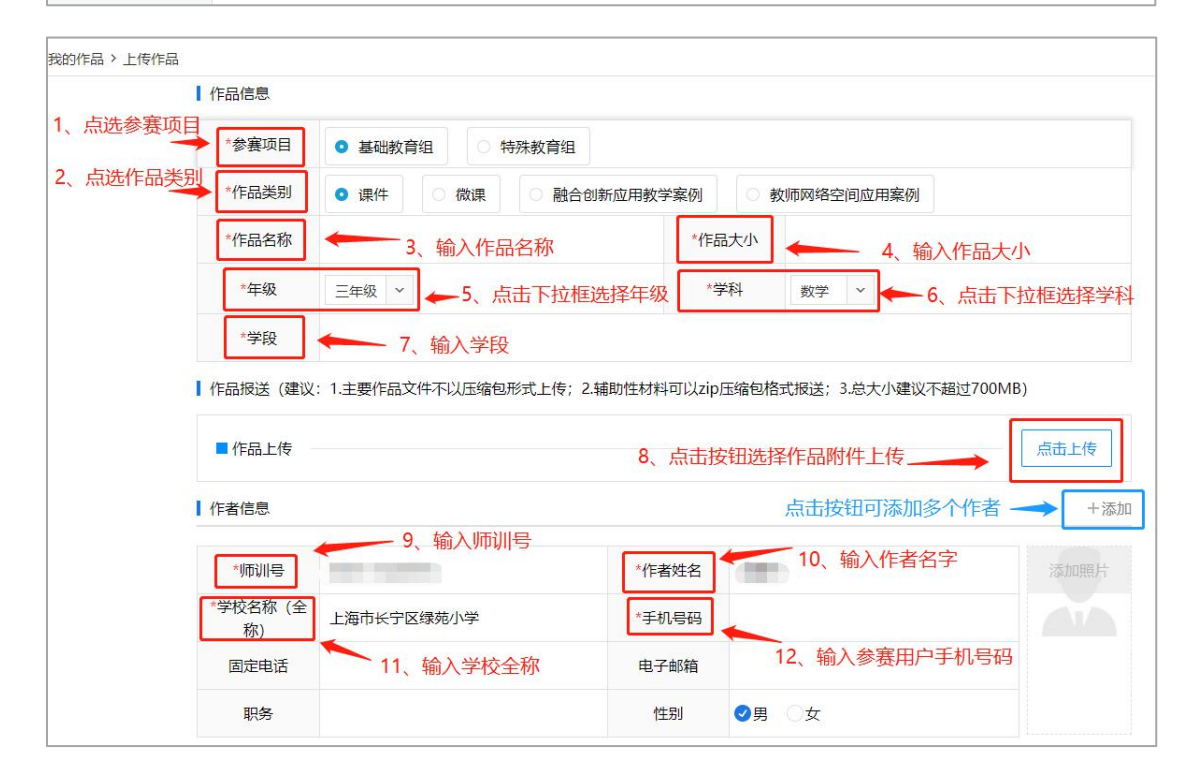

| 作品特点(包括<br>作品简介、特色<br>亮点等,300字<br>以内)                       | 根据作品类别进行作品简介                                                     |    |
|-------------------------------------------------------------|------------------------------------------------------------------|----|
|                                                             | 元赛路径:                                                            | 字数 |
| 作品安装运行说<br>明(安装运行所<br>需环境,评审专<br>用临时用户名、<br>密码等,300字以<br>内) |                                                                  |    |
| 「作品创作说明(                                                    | 元赛路径:<br>用于融合创新应用教学案例、教师网络空间应用案例)                                | 字数 |
|                                                             | Huur Ro, (M,   B I U A) = = = =   X, X <sup>5</sup> (M, A) = = = |    |

2021年上海市中小学信息化教学应用交流展示活动参赛作品上传操作手册

作者信息校验: 输入【师训号】→点击【校验】生成作者信息。

参赛者可根据参赛人员数量进行多个添加,如同一作品共有 2 个参赛者,可 点击【**添加】**按钮增加第二参赛用户信息。如图所示:

|               |                |       | 1、点击按钮添加第二作者   |
|---------------|----------------|-------|----------------|
| *师训号          |                | *作者姓名 | 添加照片           |
| *学校名称(全<br>称) | 上海市长宁区绿苑小学     | *手机号码 |                |
| 固定电话          |                | 电子邮箱  |                |
| 职务            |                | 性别    | ●男 ○女 点击按钮删除作者 |
| 第二作者          |                |       | 4、点击按钮校验用户信息   |
| *师训号          | 请输入师训号 2 输入师训号 | *作者姓名 |                |

## 4、相关上传要求:

注:所有作品报送均需按照提示提交相关作品推荐表。若视频资源无法上传,根据提示下载转码工具转换视频格式点击下载。如图所示:

| 年品上传             作品上             作品             作品             作品             作品             作品             作品             作品 | 请输入师训号进行校验 | 校验                                                                                                    |
|----------------------------------------------------------------------------------------------------|------------|----------------------------------------------------------------------------------------------------|
| ■作品                                                                                                    | 作品上传       | 若视频作品过大无法上传或 <del>属终于型配方</del> 法播放,请下载视频转码压缩上<br>具进行压缩转换或编码转换点击下载<br>如上传多个作品成案例材料,可一次医选择多个文档进行批量上传       |
| 江北道文诗「art,Zip 柏立。                                                                                                    | ■作品        | 图片支持 jpg,png,jpeg,bmp,gif 格式<br>文档支持 docx,doc,xls,xlsx,ppt,pptx,pdf 格式<br>音频支持 mp3,m4a 格式<br>视频支持 mp4 格式 |
|                                                                                                    |            | 压缩支持 rar,zip 格式                                                                                          |

# 二、作品管理

**1、我的作品**:在作品上传完成以后,参赛用户可以点击【我的作品】查看作品 详情,也可根据大赛名称、获奖状态、关键字筛选的方式查看作品。如图所示:

| C FJAEF6  | 早个人中心                    |        |      |              |       |                     | ● 姓名<br>身份:」 | 海市长宁区    |          | ^            |
|-----------|--------------------------|--------|------|--------------|-------|---------------------|--------------|----------|----------|--------------|
| 个人中心 🗸    | 1. 返回上一页 🛔 首页 > 个人中心 >   | 参赛作品   |      |              |       |                     | 输入关          | 键字快速到    | 复找作品     |              |
| ■ 参赛作品    | ■全选                      | 获奖状态 🗸 |      | -2、点击下拉框递    | 上择对应济 | 括动的参赛作品             |              |          | 青输入作品名称  | ( Q          |
| ● 参加/H /J | 选择 作品名称                  | 单位名称   | 作品作者 | 活动名称         | 参赛项目  | 参赛时间                | 状态 校证书       | 3 区证书 市证 | 书 操作     |              |
| 1、点击按钮进入  | 作品管理页面<br>PowerPoint自定义动 | 上海市长宁区 | 20   | 021年上海市中小学信息 | 微课    | 2021-05-26 12:26:01 | 已暫存 未获奖      | 《 未获奖 未获 | 奖 参赛情况 修 | <b>政 删</b> 除 |
|           | 显示 10 条/页                |        |      |              |       |                     | 3、管          | 理作品信息    | 1        |              |

- 点击【全选】按钮选择当前页面所有作品。
- 点击【删除】按钮对选中的当前作品进行删除。
- 点击【选择大赛】根据活动查看已上传的作品。
- 点击【获奖状态】根据作品获奖或未获奖查看作品。
- 点击【参赛情况】查看上传作品的操作日志。
- 2、大赛活动: 查看未参与和已参与的大赛活动。如图所示:

| C Bailert                                  | <b>显</b> 个人中心                       | 处 姓名.<br>身份:上海市长宁区绿苑小学【教师】 ^ |
|--------------------------------------------|-------------------------------------|------------------------------|
| 个人中心 ~                                     | 1.返回上一页  ♠ 首页 > 个人中心 > 参加活动         |                              |
| <ul> <li>■ 参赛作品</li> <li>■ 参加活动</li> </ul> | 参与状态 v 点击下拉框查看参赛状态                  | 请输入活动名称 Q                    |
| 1                                          | 2021年上海市 ●                          | 输入关键字查询活动                    |
| 点击按钮进入活动                                   |                                     |                              |
|                                            | 活动起止时间: 2021-03-29至2021-09-30 已参与1次 |                              |
|                                            | 显示 10 条/页                           |                              |

注: 点击【参加活动】查看所有进行中的大赛。

点击【参与状态】下拉框,根据参赛状态查看大赛。

点击【我要参赛】按钮,上传作品参与大赛。

点击右上角身份类型下拉键,可进入上海市教育信息化应用推进活动平台主 界面。

三、退出系统

步骤:点击【退出登录】按钮退出平台页面。如图所示:

| <b>《</b> 局动组题平台 | 显个人中心                               | ● 姓名:<br>● 身份: 上海市长宁区绿苑小学【教师】 |
|-----------------|-------------------------------------|-------------------------------|
| 个人中心 ~          | t.返回上一页  ♠ 首页 > 个人中心 > 参加活动         | 活动主页                          |
| ■ 参赛作品          | 参与状态 >                              | 请输入活                          |
| ■ 参加活动          |                                     |                               |
|                 | 2021年上%市                            | 点击按钮退出活动平台                    |
|                 | 中小学信息化<br>教学应用交流展示活动                |                               |
|                 | 【市级】2021年上海市中小学信息化频学应用交流展示活动        |                               |
|                 | 活动起止时间: 2021-04-19至2021-09-30 已参与1次 |                               |
|                 | 显示 10 条/页                           |                               |